# THE STORAGE DEPOT

## **AUTO-PAY ENROLLMENT**

The following is a step-by-step guide to enrolling in auto-pay. To do so, you'll first need to claim your account on our website. Instructions on how to claim your account are provided in the email with the link to your original rental agreement. As a reminder, your auto-pay enrollment will take effect for the following month. We will then automatically process a charge to the card we have on file on the 1st day of each

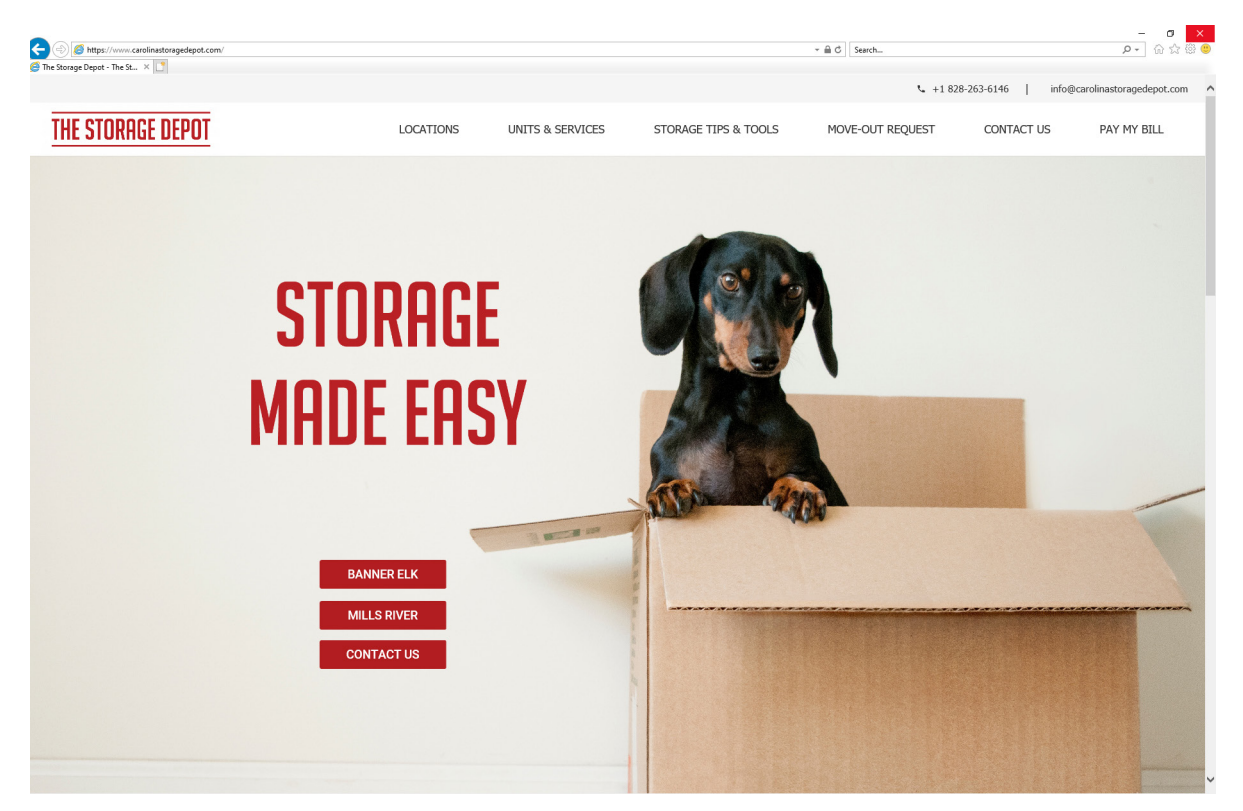

Step 1 - Visit, https://www.CarolinaStorageDepot.Com

month. If you have any questions, please email us at Info@CarolinaStorageDepot.com.

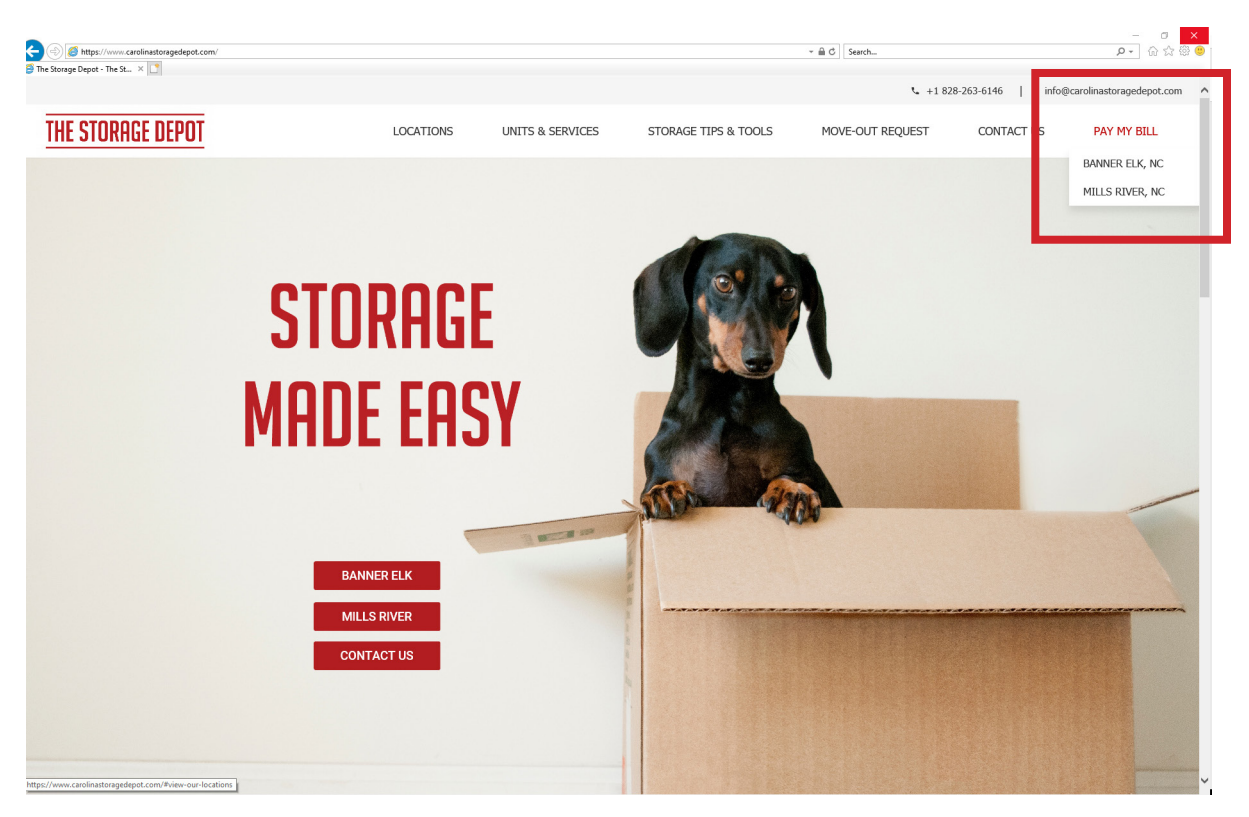

**Step 2** - Select your location under 'PAY MY BILL' on the menu bar.

#### Step 3 - Log-in to your account.

|                                                                                                    | serv?cf.crmf.orla=.ols.N/c?tridelSllnaTivn&==.Rul.orationf.orla=E%a81MV3dllranuteM7E%a==.Rul=1                                                                                                    | - ⊖ C Search                 |                                                                                                    |
|----------------------------------------------------------------------------------------------------|----------------------------------------------------------------------------------------------------|------------------------------|----------------------------------------------------------------------------------------------------|
| Construction of the second second sec | Partic Upp core por current engineering of the end of the end of t                                                                                                    | - # # 0] Sekth-              |                                                                                                    |
|                                                                                                    | When you have logged on, you will be able to:<br>Make a payment<br>• Set up your account for auto payment<br>• View your payment history                                                                                                    |                              |                                                                                                    |
|                                                                                                    | Email the site manager     Change your contact profile                                                                                                    |                              | HELPFUL TIP 1                                                                                                    |
|                                                                                                    | Log in to your account for site:<br>The Storage Dapot - Banner Elk<br>2120 Tynenadia Highman<br>2120 - Storage Dapot - Banner Elk<br>2120 - Tynenadia Highman<br>2220 - Hanner Elk<br>2220 - Hanner Elk<br>2220 - Hanner | Comp<br>ea<br>lapto<br>selec | leting auto-pay enrollment is<br>asiest from a desktop or<br>op computer. You'll need to<br>t "Desktop Version" if you're<br>using a mobile device. |
|                                                                                                    | Login<br>Create account   Forgot password?                                                                                                    |                              |                                                                                                    |
|                                                                                                    | Wy Account                                                                                                    | C VICE ALLONG                |                                                                                                    |
|                                                                                                    | Mobile View                                                                                                    |                              | v                                                                                                    |

| Impair       Impair         Impair       Impair         Impair       Impair <t< th=""><th>A Mtps://www.smdservers.net/SLWebSiteTemplate_V2/Logio.asp//SDEuU245</th><th>mouvel g21gweenweefy5</th><th>→ A C Searchia</th><th>×_<br/> ↑★☆</th></t<>                                                                                                    | A Mtps://www.smdservers.net/SLWebSiteTemplate_V2/Logio.asp//SDEuU245 | mouvel g21gweenweefy5                                                                                                    | → A C Searchia                                                        | ×_<br>↑★☆                                                                                          |
|----------------------------------------------------------------------------------------------------|----------------------------------------------------------------------|----------------------------------------------------------------------------------------------------|-----------------------------------------------------------------------|----------------------------------------------------------------------------------------------------|
| Select A Ledger<br>Clear to a sunt blow to Make 3 Payment or to Malage Your Account                                                                                                    | S logn ×                                                             | The Storage Depot<br>Barrel K, No 2009<br>2014 Storage Taylor Storage<br>2014 Storage Storage Storage Storage<br>Kongenerating Storage Storage Storage<br>We Account Storage Storage Storage Storage<br>Storage Storage Storage Storage Storage Storage Storage Storage Storage<br>Storage Storage Storage Storage Storage Storage Storage Storage Storage Storage Storage Storage Storage Storage<br>Storage Storage |                                                                       | ^                                                                                                  |
| Image: Notice State       Image: Notice State         Image: Notice State       Image: Notice State         Image: Notice State       Image: Notice State <td></td> <td>Select A Ledger<br/>Click on a unit below to Make a Payment or to Manage Your Account:</td> <td>G Select Language V</td> <td></td> |                                                                      | Select A Ledger<br>Click on a unit below to Make a Payment or to Manage Your Account:                                                                                                    | G Select Language V                                                   |                                                                                                    |
| We determine       Image: Complete steps 4-9 to enroll each unit individually.                                                                                                    |                                                                      | Umt         Paid Thru         Current Babance           265         10310219         0.00           Total:         0.00                                                                                                    |                                                                       |                                                                                                    |
| Matrix       HELPFUL TIP 2         If you ever have multiple units will us, they'll appear here. You'll need complete steps 4-9 to enroll ead unit individually.                                                                                                    |                                                                      | My Account                                                                                                    | O VINCEACURE<br>UNITE ACURE                                           |                                                                                                    |
|                                                                                                    |                                                                      | <u>Mobule View</u>                                                                                                    | HEL<br>If you ever hav<br>us, they'll appe<br>complete step<br>unit i | PFUL TIP 2<br>ve multiple units wi<br>ar here. You'll need<br>os 4-9 to enroll ead<br>ndividually. |

#### **Step 4** - Select your unit number.

### Step 5 - Click "Automatic Payment >>"

| https://www.smdservers.net/SLWebSiteTemplate | V2/MyAccount.aspx?SID=uv3dmcxuvd_g2sgwanmxafry5 |                             | ∽ ≘C Search                             |  |
|----------------------------------------------|-------------------------------------------------|-----------------------------|-----------------------------------------|--|
| 🥌 My Account 🛛 👋                             |                                                 |                             |                                         |  |
|                                              | The Storage Depot                               |                             |                                         |  |
|                                              | 2120 Tynecastle Highway<br>Banner Fik, NC 28604 |                             |                                         |  |
|                                              | 828-263-6146<br>storagedepot@strobberv.com      |                             |                                         |  |
|                                              |                                                 |                             |                                         |  |
|                                              | My Account Sign Out                             |                             |                                         |  |
|                                              |                                                 |                             | G Select Language 🔻                     |  |
|                                              | Account Balance Account E                       | Balance                     |                                         |  |
|                                              | Automatic Payment >>                            | Name:                       | Unit                                    |  |
|                                              | Make Payment >>                                 | Address:                    | Paid Through:                           |  |
|                                              | View Payment History >>                         |                             | Last Payment Date:<br>Total Current Due |  |
|                                              | My Profile >>                                   |                             | Next Payment :                          |  |
|                                              | Email To Site Manager >> Acc                    | ess Code:                   | Next Payment Due Date :                 |  |
|                                              | Sign Out >>                                     |                             |                                         |  |
|                                              |                                                 |                             |                                         |  |
|                                              | There are                                       | no data records to display. |                                         |  |
|                                              |                                                 |                             |                                         |  |
|                                              |                                                 |                             |                                         |  |
|                                              |                                                 |                             |                                         |  |
|                                              |                                                 |                             |                                         |  |
|                                              |                                                 |                             |                                         |  |
|                                              |                                                 |                             |                                         |  |
|                                              |                                                 |                             |                                         |  |
|                                              |                                                 |                             |                                         |  |
|                                              |                                                 |                             |                                         |  |
|                                              |                                                 |                             |                                         |  |
|                                              |                                                 |                             |                                         |  |
|                                              |                                                 |                             |                                         |  |
|                                              |                                                 |                             |                                         |  |
|                                              |                                                 |                             |                                         |  |
|                                              |                                                 |                             |                                         |  |
|                                              |                                                 |                             |                                         |  |
|                                              |                                                 |                             |                                         |  |
|                                              |                                                 | My Account                  |                                         |  |
|                                              |                                                 |                             | VERIFIED & SECURED                      |  |
|                                              |                                                 | <b>Sitelink</b>             | JEAN SECURITY                           |  |
|                                              |                                                 | Sitetinit                   |                                         |  |
|                                              |                                                 |                             |                                         |  |
|                                              |                                                 |                             |                                         |  |

| O Mtps://www.smdervers.net/StitleTemplate_V27MpPmtHehod.eps7505sud3mcund.gtpgu     Downer Method     X | maly3 • 🛎 đ                                       | Search   |
|----------------------------------------------------------------------------------------------------|---------------------------------------------------|----------|
| The Sto<br>213 Tyrication<br>2525254-04<br>160525554-04                                                | age Depot<br>gravy<br>Sea<br>Mathyr.com           | ^        |
| My Account                                                                                             | Sign Out                                          | •        |
| Account Bala                                                                                           | Save Payment Accounts or Enable Automatic Payment |          |
| Make Paymen<br>View Paymen<br>Me Profes                                                                | Otsable monthly automatic billing                 |          |
| Emuil To Site<br>Sign Out >-                                                                           | strateger →-                                      |          |
|                                                                                                    | Submit Cancel                                     | •        |
|                                                                                                    |                                                   |          |
|                                                                                                    |                                                   |          |
|                                                                                                    |                                                   |          |
| Be sure to follow Steps 6 & 7 in                                                                       |                                                   |          |
| ler or the form will not allow you                                                                     |                                                   |          |
| to proceed.                                                                                            |                                                   |          |
|                                                                                                    | My Account                                        | •        |
|                                                                                                    |                                                   | 80)<br>> |
|                                                                                                    |                                                   | ~        |

Step 7 - Check the button next to, "Enable Automatic payment by Credit Card on due date."

|                                                            |                                                                                                    | - • *    |
|------------------------------------------------------------|----------------------------------------------------------------------------------------------------|----------|
| https://www.smdservers.net/SLWebSiteTemplate_V2/MyPmtMetho | oduspriSD=ux36mcsuusIg2sgwammsafy3 + 🖬 O Search                                                                                                    | Ø* A★ \$ |
| fethod ×                                                   |                                                                                                    |          |
|                                                            |                                                                                                    | ~        |
|                                                            | The Storage Depot                                                                                                    |          |
|                                                            | 2120 Tynecastle Highrawy<br>Banner Elik. NG 26904                                                                                                    |          |
|                                                            | 322-203-6146                                                                                                    |          |
|                                                            | specificacioni Stran                                                                                                    |          |
|                                                            | My Account Sign Out                                                                                                    |          |
|                                                            | G Select Language V                                                                                                    |          |
|                                                            |                                                                                                    |          |
|                                                            | Account Balance >> Save Payment Accounts or Enable Automatic Payment                                                                                                    |          |
|                                                            | Automotic Payment.s-                                                                                                    |          |
|                                                            | Make Payment >>                                                                                                    |          |
|                                                            | View Payment History >> O Disable monthly automatic billing                                                                                                    |          |
|                                                            | Ny Profile>> @ Eachie automatic normant hu Cradit Court on due date                                                                                                    |          |
|                                                            | Enable automatic payment by Credit Card on due date                                                                                                    |          |
|                                                            |                                                                                                    |          |
|                                                            | Sign Oute> (b) ((we) substrate the storage Legoet to charge any amounts due per the terms of the agreement for<br>each period during the term of occupancy or until ((we) cancel this substrated)on. |          |
|                                                            |                                                                                                    |          |
|                                                            | One dia Const information                                                                                                    |          |
|                                                            | Credit Card momation                                                                                                    |          |
|                                                            | Creat Card Type: ("Kequired Teros)                                                                                                    |          |
|                                                            | Credit Card Number.* (Only numbers, no spaces or dashes)                                                                                                    |          |
|                                                            | Expiration Date:" 10 V 2019 V                                                                                                    |          |
|                                                            | Cardholder's Name.* (Shown on your card)                                                                                                    |          |
|                                                            | Billing Street Address:*                                                                                                    |          |
|                                                            | Your readit card billing address must match the billing address that your financial                                                                                                    |          |
|                                                            | institution has on file. Example: 888 Main Street)                                                                                                    |          |
|                                                            | r deal court                                                                                                    |          |
|                                                            |                                                                                                    |          |
|                                                            | Submit Cancel                                                                                                    |          |
|                                                            |                                                                                                    |          |
|                                                            |                                                                                                    |          |
|                                                            |                                                                                                    |          |
|                                                            |                                                                                                    |          |
|                                                            |                                                                                                    |          |
|                                                            |                                                                                                    |          |
|                                                            |                                                                                                    |          |
|                                                            |                                                                                                    |          |
|                                                            | Mr. Annual 1                                                                                                    |          |
|                                                            | ny Account                                                                                                    |          |
|                                                            | papered by GO VINIOD SECURED                                                                                                    |          |
|                                                            | 🐨 sitelink                                                                                                    |          |
|                                                            |                                                                                                    |          |
|                                                            |                                                                                                    |          |
|                                                            |                                                                                                    | ~        |
|                                                            |                                                                                                    |          |

**Step 6** - Read and check the authorization statement.

| (@ https://www.smdservers.net/SLV/ebSiteTemplate_V2/MyPmtMethod.aspx/SID=uv8dmcxuw1g2sgwanmxafry5 | - ≅ ♂ Seach                                                                                                    |
|---------------------------------------------------------------------------------------------------|----------------------------------------------------------------------------------------------------|
| Payment Method ×                                                                                  |                                                                                                    |
| The Storage Depo                                                                                  | ot and the second second second second second second second second second second second second second second se |
| 2120 Tynecastle Highway                                                                           | -                                                                                                    |
| Banner Elk, NC 28804<br>828-263-6146                                                              |                                                                                                    |
| storagedepolggtrobbety.com                                                                        |                                                                                                    |
| My Account Sign Out                                                                               |                                                                                                    |
|                                                                                                   | G Select Language V                                                                                             |
| Account Balance >>                                                                                | Save Payment Accounts or Enable Automatic Payment                                                               |
| Automatic Payment >>                                                                              | Save rayment Accounts of Enable Automatic Payment                                                               |
| Make Payment >>                                                                                   |                                                                                                    |
| View Payment History >>                                                                           | O Disable monthly automatic billing                                                                             |
| My Profile >>                                                                                     | Enable automatic payment by Credit Card on due date                                                             |
| Email To Site Manager >>                                                                          |                                                                                                    |
| Sign Out ≫                                                                                        | Sc / (We) authorize The Storage Depot to charge any amounts due per the terms of the agreement for              |
|                                                                                                   | each period during the term of occupancy or until (we) cancer this authorization.                               |
|                                                                                                   |                                                                                                    |
|                                                                                                   | Credit Card Information                                                                                         |
|                                                                                                   | Creat caro i yper                                                                                               |
|                                                                                                   | Creat Carlo Numbers (Conly numbers, no spaces or dashes)                                                        |
|                                                                                                   | Expiration Date" 10 V 2019 V                                                                                    |
|                                                                                                   | Carohoder's Name.* (Shown on your card)                                                                         |
|                                                                                                   | sing street address                                                                                             |
|                                                                                                   | Institution has on the Example: 588 Main Street)                                                                |
|                                                                                                   | Posal Code.                                                                                                    |
|                                                                                                   |                                                                                                    |
|                                                                                                   | Submit Cancel                                                                                                   |
|                                                                                                   |                                                                                                    |
|                                                                                                   |                                                                                                    |
|                                                                                                   |                                                                                                    |
|                                                                                                   |                                                                                                    |
|                                                                                                   |                                                                                                    |
|                                                                                                   |                                                                                                    |
|                                                                                                   |                                                                                                    |
|                                                                                                   | My Account                                                                                                    |
|                                                                                                   | parend by Value Accurate                                                                                        |
|                                                                                                   | 💎 sitelink                                                                                                    |
|                                                                                                   |                                                                                                    |
|                                                                                                   |                                                                                                    |
|                                                                                                   |                                                                                                    |

**Step 8** - Complete the "Credit Card Information" form.

#### Step 9 - Click "Submit"

| Payment Method ×                                                                                                    |                                                                                               |                                                                                                    |
|----------------------------------------------------------------------------------------------------|-----------------------------------------------------------------------------------------------|----------------------------------------------------------------------------------------------------|
| And the second second s | The Storage Depot                                                                             |                                                                                                    |
|                                                                                                    | 2120 Tynecastle Highway<br>Banner Elk, NC 20804<br>828-263-6146<br>storagedepot@gtrobbery.com |                                                                                                    |
|                                                                                                    | My Account Sign Out                                                                           |                                                                                                    |
|                                                                                                    | Account Balance >> Save F                                                                     | C Select Language ▼                                                                                                    |
|                                                                                                    | Make Payment >><br>View Payment History >><br>My Profile >>                                   | Disable monthly automatic billing     Frahtie automatic payment by Credit Card on due date                                                                                             |
|                                                                                                    | Email To Site Manager >><br>Sign Out >>                                                       | I (We) authorize The Storage Depot to charge any amounts due per the terms of the agreement for<br>each period during the term of accuseings or until 1 (we) Cancel the authorization. |
|                                                                                                    | Credit                                                                                        | Card Information                                                                                                    |
|                                                                                                    |                                                                                               | Credid Card Urger: (required netro) Credid Card Number: (Only numbers, no spaces or deahes) Expiration Date: 1 10 17110                                                                |
|                                                                                                    |                                                                                               | Cardholder's Name* (Shown on your card) Billing Street Address*                                                                                                    |
|                                                                                                    |                                                                                               | ("riser credit card billing address must math the billing address that your financial     issuitution has on file. Example 58 Main Stored) Postal Code.*                               |
|                                                                                                    |                                                                                               | Submit Cancel                                                                                                    |
|                                                                                                    |                                                                                               |                                                                                                    |
|                                                                                                    |                                                                                               |                                                                                                    |
|                                                                                                    |                                                                                               |                                                                                                    |
|                                                                                                    |                                                                                               | My Account                                                                                                    |
|                                                                                                    |                                                                                               | Sitelink                                                                                                    |
|                                                                                                    |                                                                                               |                                                                                                    |